# Užívateľský manuál

# Vnútorná stanica

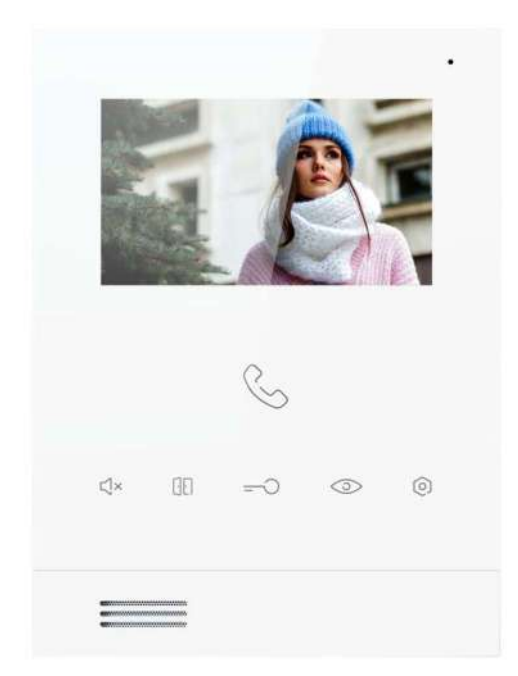

Vnútorná stanica série T s 5-palcovým displejom a WiFi T-IS16 Manual\_V1.0

#### Upozornenia

1. Udržujte zariadenia mimo dosahu silného magnetického poľa, vysokej teploty, vlhkého prostredia.

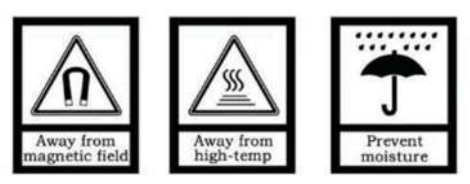

2. Zabráňte pádu zariadení na zem ani ich nevystavujte tvrdým nárazom.

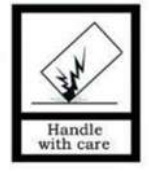

3. Na utieranie zariadení nepoužívajte mokrú handričku ani chemické rozpúšťadlá.

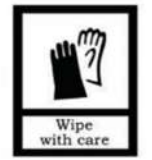

4. Zariadenia nerozoberajte.

# Obsah

| Kapitola 1 Funkcie v skratke       | 3  |
|------------------------------------|----|
| Kapitola 2 Predstavenie zariadenia | 4  |
| 2.1 Vzhľad zariadenia              | 4  |
| 2.2 Rozmery zariadenia             | 5  |
| 2.3 Popis rozhrania zariadenia     | 5  |
| 2.4 Parametre                      | 6  |
| Kapitola 3 Základné funkcie        | 6  |
| 3.1 Zapnutie                       | 6  |
| 3.2 Odpovedať na hovor             | 7  |
| 3.3 Podrobnosti funkcií            | 8  |
| 3.3.1 Záznam                       | 9  |
| 3.3.2 Tapeta na plochu             | 10 |
| 3.3.3 Volanie                      | 11 |
| 3.3.4 Hlasová správa               | 12 |
| 3.3.5 Monitorovanie                | 13 |
| 3.3.6 DND – režim Nerušiť          | 14 |
| 3.3.7 Párovanie zariadenia         | 15 |
| 3.3.8 Nastavenia                   | 15 |
| Kapitola 4 Inštalácia              | 24 |
| 4.1 Výška inštalácie               | 24 |
| 4.2 Postup inštalácie              | 25 |

# Kapitola 1 Funkcie v skratke

Tento produkt je súčasťou 2-vodičového analógového videovrátnika. Systém pozostáva z napájacieho zdroja, vonkajšej stanice a vnútornej stanice, každá časť je pripojená k systému pomocou 2 žilových vodičov. Funkcie a vlastnosti tohto zariadenia sú nasledovné:

- Možnosť video interkomu, odomknutia zámku
- Možnosť monitorovania kamery vonkajšej stanice v reálnom čase
- Možnosť funkcie interkomu medzi obyvateľmi v tej istej bytovej jednotke
- Možnosť funkcie interkomu medzi inými vnútornými stanicami, ktoré sú inštalované v rovnakom dome
- Možnosť vzdialeného video hovoru, odomykania a monitorovania dvojvodičovej vonkajšej stanice prostredníctvom mobilnej aplikácie

# Kapitola 2 Predstavenie zariadenia

## 2.1 Vzhľad zariadenia

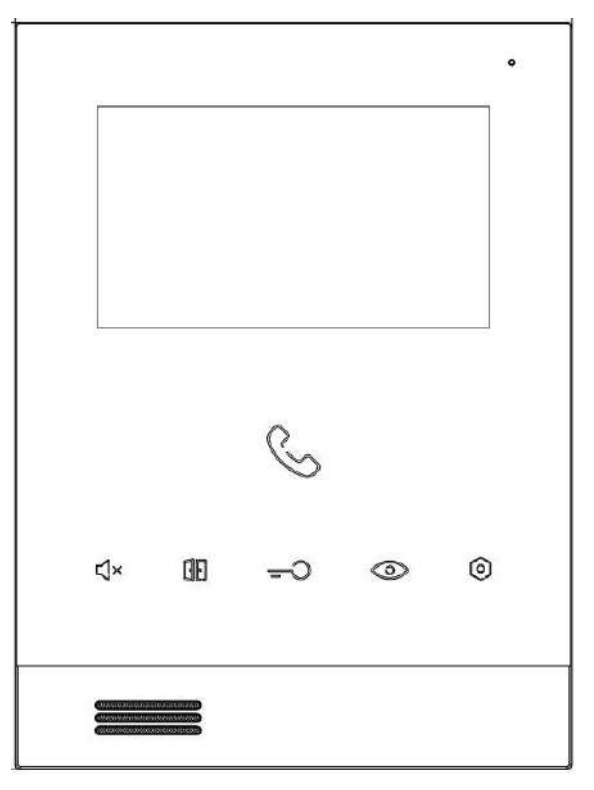

Funkcia dotykových tlačidiel:

| S   | (1) | : Vytočte, prijmite, zaveste hovo |
|-----|-----|-----------------------------------|
| ∜×  | (2) | : Tlačidlo vypnutia zvuku         |
|     | (3) | : Tlačidlo odomknutia 1           |
| -0  | (4) | : Tlačidlo odomknutia 2           |
| 0   | (5) | : Tlačidlo monitorovania          |
| (0) | (6) | : Tlačidlo nastavenia             |

## 2.2 Rozmery zariadenia

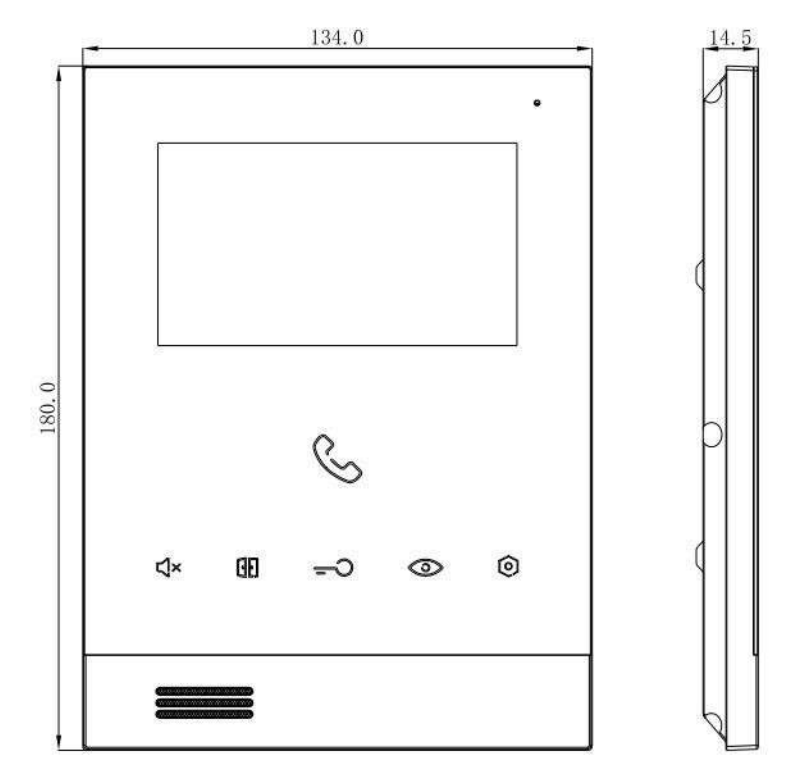

#### 2.3 Popis rozhrania zariadenia

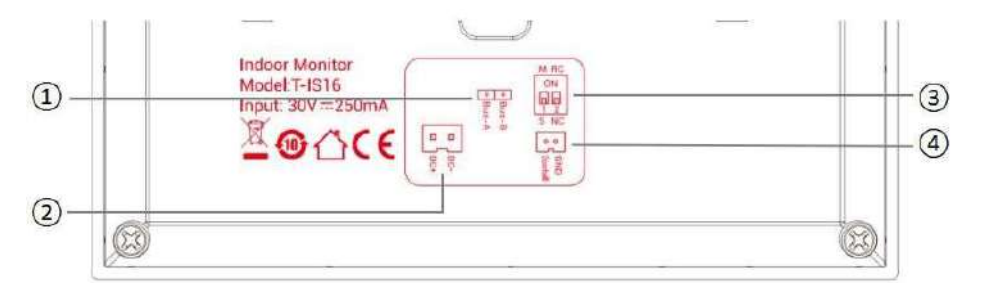

- (1) (1) : Dvojvodičové zbernicové rozhranie BUS
- (2) ②: Konektor nezávislého napájania (DC 21 ~ 32V)

- (3) ③: Nastavenie zariadenia Master / Slave, nastavte do polohy ON, aby bolo Master zariadením Prispôsobenie impedancie, nastavte do polohy ON pri inštalácii poslednej vnútornej stanice. Ak použijete distribútor, pre prispôsobenie impedancie všetkých vnútorných staníc by sa malo nastaviť do polohy OFF.
- (4) ④: Konektor tlačidla zvončeka

# 2.4 Parametre

Pracovné napätie: DC 12 ~ 30V Pokojový prúd:  $\leq$  90 mA (DC 30 V) Pracovný prúd:  $\leq$  250 mA (DC 30 V) LCD displej: 5 palcov Rozlíšenie: 800×480 Vonkajšie rozmery (D׊×H): 180×134× 14,5 mm Pracovná teplota: -10 °C ~ + 55 °C Skladovacia teplota: -30 °C ~ + 70 °C

# Kapitola 3 Základné funkcie

# 3.1 Zapnutie

Prvé zapnutie (napájanie zo zbernice +30 V alebo nezávislé napájanie DC + 12 - 30 V)  $\rightarrow$  Klepnutím na obrazovku vstúpte na obrazovku výberu jazyka, vyberte príslušný jazyk a kliknite na tlačidlo OK  $\rightarrow$  Vrátite sa na hlavnú obrazovku.

# 3.2 Odpovedať na hovor

Základný postup:

Zvonenie 👄 Volanie 👄 Odomknutie 👄 Ukončenie hovoru

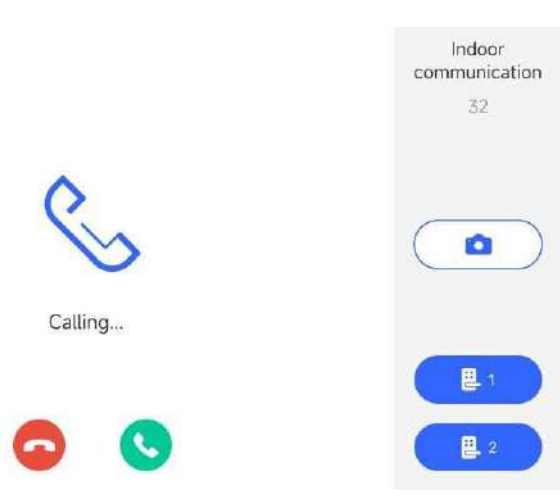

### Prichádzajúci hovor:

- 1. Návštevník môže zavolať na vnútorný monitor z vonkajšej stanice, zazvoní zvonček vnútorného monitora;
- Obyvateľ môže kliknúť na ikonu Sa rozprávať sa s návštevníkom;
- Počas hovoru môže obyvateľ odomknúť dvere kliknutím na ikonu Po odomknutí sa hovor automaticky do 5 sekúnd ukončí a obrazovka sa vráti do hlavného rozhrania;
- 4. Obyvateľ môže kliknutím na \Theta hovor ukončiť;
- 5. Počas hovoru môžete stlačením ikony **nasnímať** fotografiu návštevníka.

## Upozornenie:

- (1) V predvolenom nastavení systém automaticky zachytí fotografiu návštevníka počas prvých 3s. volania. Fotografiu môžete zachytiť manuálne, nasnímaná fotografia sa uloží do záznamu hovoru.
- (2) Keď je vonkajšia stanica vybavená druhým zámkom, kliknutím

na ikonu odomknete návštevníkovi zámok č. 2.

(3) Monitor podporuje cloudový interkom a odomykanie medzi spárovaným účtom v mobilnej aplikácii a dvojvodičovou vonkajšou stanicou.

# 3.3 Podrobnosti funkcií

| 20:28<br>09/05/2024 Thursday |                                               |              | কি                  |
|------------------------------|-----------------------------------------------|--------------|---------------------|
| 6<br>Record                  | Call                                          | ©<br>Monitor | C<br>To Bind        |
| Wallpaper                    | ں<br>ال <mark>ابا</mark> ہوں<br>Voice Message |              | ्रिंट्रे<br>Setting |
|                              |                                               |              |                     |

Tento vnútorný monitor obsahuje hlavne osem hlavných funkcií: Nahrávanie, Tapeta plochy, Hovor, Hlasová správa, Monitor, DND – režim nerušiť, Párovanie a Nastavenie.

Podrobné popisy funkcií sú uvedené v nasledujúcom texte.

# 3.3.1 Záznam

Záznam slúži na ukladanie záznamov hovorov vnútorného monitora. Kliknutím na ikonu na hlavnom rozhraní vstúpite do rozhrania záznamu hovoru, ako je znázornené na obrázku nižšie.

| < Back           | Record | Clean All          |
|------------------|--------|--------------------|
| Outdoor station1 |        | 2023-12-28 11:06 > |
| Outdoor station1 |        | 2023-12-28 11:06 > |
| Outdoor station1 |        | 2023-12-28 11:06 > |
| Outdoor station1 |        | 2023-12-28 11:06 > |
| Outdoor station1 |        | 2023-12-28 11:06 > |
| Outdoor station1 |        | 2023-12-28 11:06 > |
| Outdoor station1 |        | 2023-12-28 11:06 > |

- 1. Vymazať: Kliknutím na tlačidlo Vyčistiť všetko Clean All vymažete všetky záznamy hovorov.
- Odstrániť: Vyberte záznam, ktorý chcete odstrániť, kliknutím na záznam zobrazíte tlačidlo Odstrániť – Delete, ktorým záznam vymažete.
- Zobraziť: Užívateľ môže zobraziť posledných 200 záznamov hovorov, kliknutím na záznam zobrazíte snímku, obrázky alebo videá počas hovoru. Záznam je možné vymazať kliknutím na tlačidlo Odstrániť – Delete.

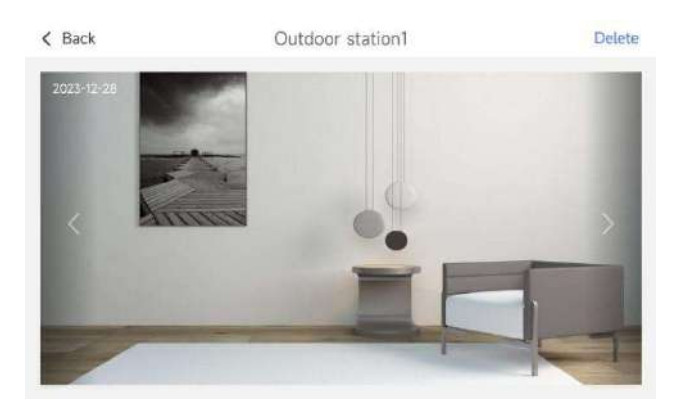

### 3.3.2 Tapeta na plochu

Tapeta sa používa na nastavenie pozadia plochy vnútorného monitora. Kliknutím na ikonu na hlavnom rozhraní zobrazíte rozhranie nastavenia tapety, ako je znázornené na obrázku nižšie.

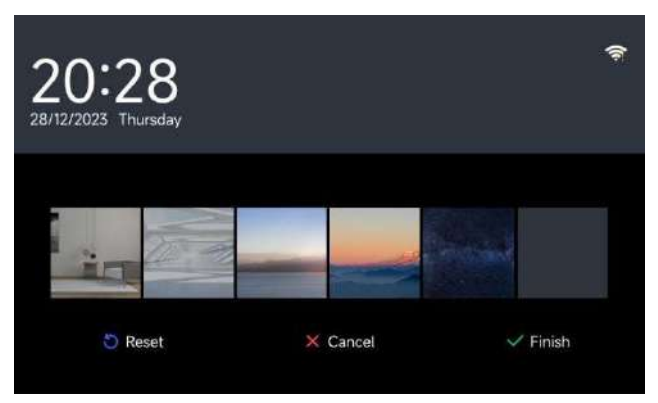

- Kliknutím vyberte obrázok pre pozadie a kliknutím na tlačidlo Dokončiť - Finish nastavte vybraný obrázok ako pozadie plochy hlavného rozhrania.
- Reset: Ak chcete zmeniť tapetu späť na predvolený obrázok; Zrušiť - Cancel: Zrušte operáciu a vráťte sa do hlavného rozhrania.

# 3.3.3 Volanie

Volanie sa používa na začatie externého interkomu a vnútorného

interkomu. Kliknutím na ikonu na hlavnom rozhraní vstúpite do rozhrania hovoru, ako je znázornené na obrázku nižšie.

### 1. Externý interkom

Do vstupného poľa zadajte správne číslo bytu (1-200), kliknutím na ikonu zavolajte na príslušný vnútorný monitor.

**S** 

## 2. Zavolajte strážnu službu (recepciu)

Do vstupného poľa zadajte číslo 200 a kliknutím na ikonu zavolajte strážnu službu (recepciu).

### 3. Vnútorný interkom

Kliknutím na tlačidlo Vnútorný interkom zavoláte na iný vnútorný monitor v rovnakom byte, ako je znázornené na obrázku nižšie.

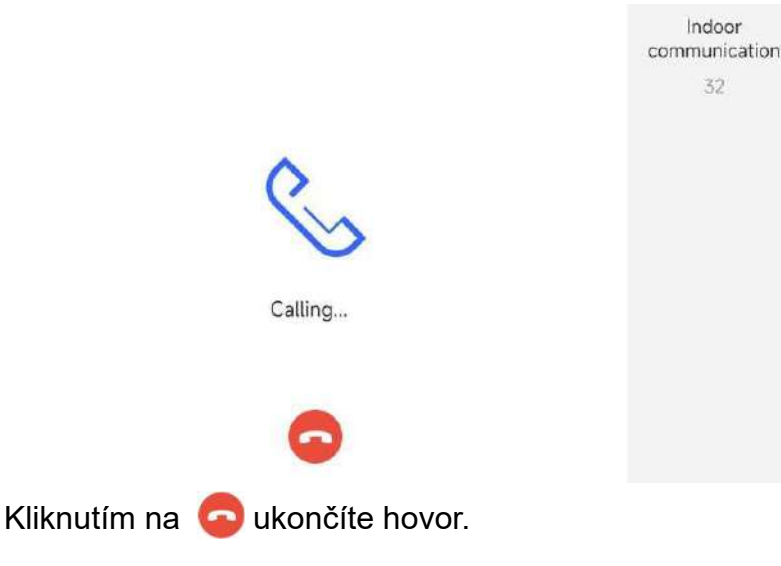

# 3.3.4 Hlasová správa

Hlasová správa sa používa na nahrávanie správ pre užívateľov.

Kliknutím na ikonu na hlavnom rozhraní vstúpite do rozhrania hlasových správ, ako je znázornené na obrázku nižšie.

| < Back           |              | Voice Message | Clea | n All |
|------------------|--------------|---------------|------|-------|
|                  | • 2020/07/28 | 11:06         | 11   | 曲     |
|                  | • 2020/07/28 | 11:06         |      | đ     |
|                  | • 2020/07/28 | 11:06         | •    | 8     |
| $\bigcirc$       | 2020/07/28   | 11:06         | •    | 8     |
| Start recordding | 2020/07/28   | 11:06         | •    | 8     |
|                  | 2020/07/28   | 11:06         | •    | 啬     |
|                  | 2020/07/28   | 11:06         | •    | 8     |

### 1. Nahrajte správu

Kliknutím na červené tlačidlo vľavo spustíte nahrávanie → opätovným kliknutím na červené tlačidlo nahrávanie ukončíte; vygeneruje sa hlasová správa. (Poznámka: Maximálny čas nahrávania hlasu je 30 s. a nahrávanie sa automaticky ukončí, keď prekročí 30 s.)

#### 2. Prehrať

Kliknutím na tlačidlo Prehrať vpravo prehráte aktuálnu hlasovú správu.

#### 3. Vyčistiť záznamy

Kliknutím na tlačidlo Vyčistiť všetko – Clean All, vymažete aktuálny zoznam hlasových správ.

#### 4. Vymazať záznam

Kliknutím na ikonu <sup>10</sup> záznamu správy, odstránite hlasovú správu.

## Upozornenie:

Naraz je možné nahrať maximálne 30 hlasových správ. Keď počet dosiahne 30, potom sa prvá správa prepíše novou.

# 3.3.5 Monitorovanie

Kliknutím na ikonu a hlavnom rozhraní vstúpite do rozhrania monitorovania, kde môžete skontrolovať dianie pred vonkajšou stanicou, ako je znázornené na obrázku nižšie.

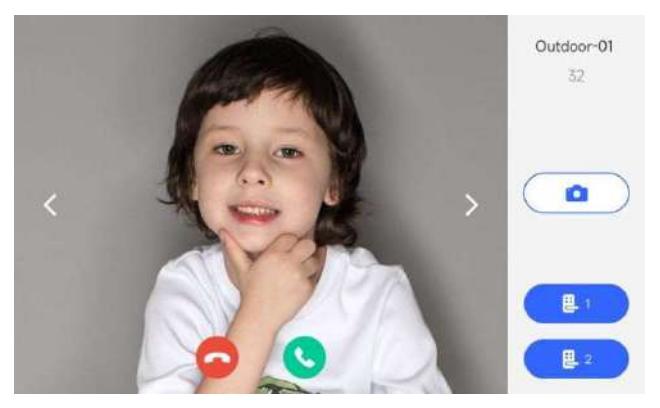

### 1. Monitorovanie a odomknutie

- (1) Základný pracovný postup: prepínaním doľava a doprava vyberte monitorované zariadenie (vonkajšiu stanicu) ⇒Monitorovanie ⇒
   Odomknutie ⇒ Ukončenie monitorovania
- (2) Počas monitorovania môže obyvateľ kliknutím na ikonu odomknúť dvere.
- (3) Kliknutím na ikonu 😔 ukončíte monitorovanie.

#### 2. Snímanie monitorovania a záznam videa

(1) Počas monitorovania kliknite na ikonu <u>na obrazovke</u> a urobte snímku manuálne.

#### 3. Hovor počas monitorovania

- (1) Základný pracovný postup:
  Monitorovanie ⇒ Hovor ⇒ Ukončenie hovoru
- (2) Počas monitorovania vonkajšej stanice môže obyvateľ kliknúť na ikonu , aby začal hovor s návštevníkom, a stlačením hovor ukončiť

#### Upozornenie:

- (1) Nasnímané obrázky a videá sa uložia do denníka hovorov.
- (2) Keď je vonkajšia stanica vybavená druhým zámkom, kliknutím

na ikonu ele odomknete návštevníkovi zámok č .2.

# 4. Podpora cloudového interkomu a odomykania medzi spárovaným účtom v mobilnej aplikácii a dvojvodičovou vonkajšou stanicou.

Keď spárovaná mobilná aplikácia na diaľku monitoruje vonkajšiu stanicu, hlavný monitor prejde do stavu cloudového interkomu a nedá sa ovládať. Podriadené (slave) monitory prejdú do pohotovostného stavu a nemôžu monitorovať vonkajšiu stanicu.

## 3.3.6 DND – režim Nerušiť

Kliknite na ikonu in na hlavnom rozhraní, funkcia DND – režim Nerušiť je povolená, ako je znázornené na obrázku nižšie.

| 20:28<br>28/12/2023 Thursday |                                          |              | \$         |
|------------------------------|------------------------------------------|--------------|------------|
| O <sub>23</sub><br>Record    | Call                                     | 9<br>Monitor | <u>چَن</u> |
| Wallpaper                    | ı    ۱  ۱۰ <sub>o</sub><br>Voice Message |              | Setting    |

Krátkym stlačením ikony monitor stlmíte a dlhým stlačením ikony na 3 sekundy stlmíte ostatné podriadené monitory v byte.

# 3.3.7 Párovanie zariadenia

Kliknutím na ikonu prejdete do rozhrania nastavenia väzby cloudového interkomu, môžete vykonať operáciu párovania s mobilnou aplikáciou. Po úspešnom prepojení s mobilnou aplikáciou sa ikona a na domovskej obrazovke skryje.

## 3.3.8 Nastavenia

Kliknutím na ikonu v hlavnom rozhraní, vstúpite na stránky nastavení. Môžete nastaviť parametre vnútornej jednotky, ako je napr. nastavenie displeja a hlasitosti.

### 1. Nastavenie displeja

Kliknutím na položku Nastavenie displeja – Display Setting na ľavom paneli s ponukami vstúpte do Rozhrania nastavenia displeja.

| <       | Back                      | Display Setting        |     |                      |   |     |   |
|---------|---------------------------|------------------------|-----|----------------------|---|-----|---|
| Ŧ       | Display Setting           | Brightne               | ss  |                      |   |     |   |
| 0       | Warning Tone              | **                     | _   |                      |   | •   | * |
| 0       | Do not disturb            |                        |     |                      |   |     |   |
|         | Language<br>Setting       | Start screensaver(sec) |     | End screensaver(min) |   | in) |   |
| $\odot$ | Time Setting              | -                      | 255 | +                    | - | 10  | + |
| (fre    | Network                   |                        |     |                      |   |     |   |
| Ö       | Cloud Intercom<br>Setting |                        |     |                      |   |     |   |
|         | About                     |                        |     |                      |   |     |   |

- (1) Jas: posunutím posúvača upravte jas obrazovky;
- (2) Spustiť šetrič obrazovky (s): Nastavte čas šetriča obrazovky, ktorý je možné nastaviť v intervale 30 255 sekúnd.
- (3) Koniec šetriča obrazovky (min): nastavuje čas ukončenia šetriča obrazovky. Hodnota je v intervale od 1 do 10 minút. Po ukončení šetriča obrazovky systém prejde do pohotovostného stavu čiernej obrazovky.

#### 2. Hlasitosť

Kliknutím na položku Hlasitosti – Warning Tone na ľavom paneli s ponukami vstúpite do rozhrania Nastavenia hlasitosti a zvonenia.

| <   | Back                      | Warning Tone     |       |     |
|-----|---------------------------|------------------|-------|-----|
| Ę.  | Display Setting           | Key Volume       |       |     |
| 0   | Warning Tone              |                  |       | • • |
| 0   | Do not disturb            |                  |       |     |
|     | Language<br>Setting       | Ring Volume      |       |     |
| 0   | Time Setting              | -                | 3     | +   |
| (fe | Network                   | Ringtone Setting |       |     |
| C   | Cloud Intercom<br>Setting | -                | Ring1 | +   |
| 0   | About                     |                  |       |     |

(1) Hlasitosť tlačidiel – Key Volume: Posunutím posúvača upravte hlasitosť stlačenia tlačidiel.

- (2) Hlasitosť zvonenia Ring Volume: Klinutím na + alebo nastavte úroveň hlasitosti zvonenia.
- (3) Melódia zvonenia Ringtone Setting: Vyberte melódiu zvonenia.

#### 3. Nerušiť

Kliknutím na položku Nerušiť – Do not disturb na ľavom paneli s ponukami vstúpite do rozhrania nastavenia režimu Nerušiť.

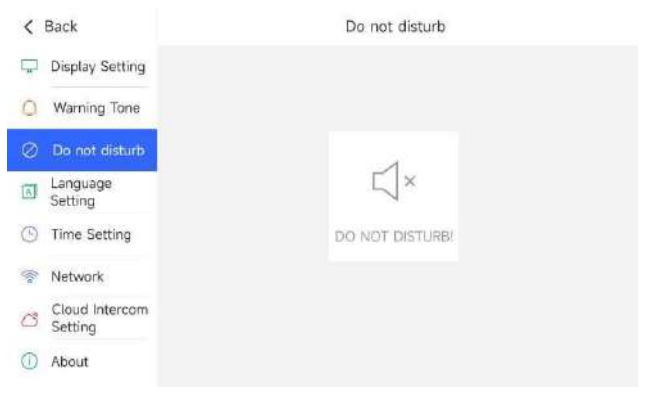

(1) Nerušiť: Kliknutím na ikonu Nerušiť stlmíte zvonenie.

(2) Ak je v jednom byte viacero monitorov, dlhým stlačením ikony Nerušiť, synchrónne stlmíte všetky monitory. Krátkym stlačením tejto ikony stlmíte iba aktuálne zariadenie.

#### 4. Nastavenie jazyka

Kliknutím na položku Nastavenie jazyka – Language Setting na ľavom paneli s ponukami vstúpite do rozhrania Nastavenia jazyka.

| <   | Back                      | Language Setting |   |
|-----|---------------------------|------------------|---|
| -   | Display Setting           | English          | ~ |
| 0   | Warning Tone              | Italiano         |   |
| 0   | Do not disturb            | Faradal          |   |
|     | Language<br>Setting       | Espanol          |   |
| O   | Time Setting              | Français         |   |
| lie | Network                   | Deutsch          |   |
| C   | Cloud Intercom<br>Setting | היברית           |   |
|     | About                     | Portuguese       |   |

(1) Nastavenie jazyka: Je možné zvoliť angličtinu, taliančinu, španielčinu, francúzštinu, nemčinu, hebrejčinu.

#### 5. Sieť

Kliknutím na položku Sieť – Network na ľavom paneli s ponukami vstúpite do rozhrania Nastavenia siete.

| < | Back                      | Network            |               |  |
|---|---------------------------|--------------------|---------------|--|
| - | Display Setting           | Wi-Fi              |               |  |
| 0 | Warning Tone              | Rusbeng -001       | Connected 😪 🕕 |  |
| 0 | Do not disturb            | Available Networks |               |  |
|   | Language<br>Setting       | HUAWEI-IHkH        |               |  |
| Θ | Time Setting              | TP-LINK_2107       | ()            |  |
| 7 | Network                   | Cloud-Intercom     | <b>a</b> ()   |  |
| C | Cloud Intercom<br>Setting | Android            | ର 🕕           |  |
| 1 | About                     | GVS-OFFICE         | <b>a</b> ()   |  |

- (1) Prepínač Wi-Fi: Zapnutie/vypnutie WiFi.
- (2) Dostupné siete: Zoznam dostupných WiFi sietí, kliknutím pripojte vybranú dostupnú WiFi sieť.

#### 6. Nastavenie cloudového interkomu

Používa sa na pridanie/odstránenie párovania s účtom mobilnej aplikácie cloudového interkomu. Kliknutím na položku Nastavenie cloudového interkomu – Cloud Intercom Setting na ľavom paneli s ponukami vstúpite do rozhrania nastavenia cloudového interkomu.

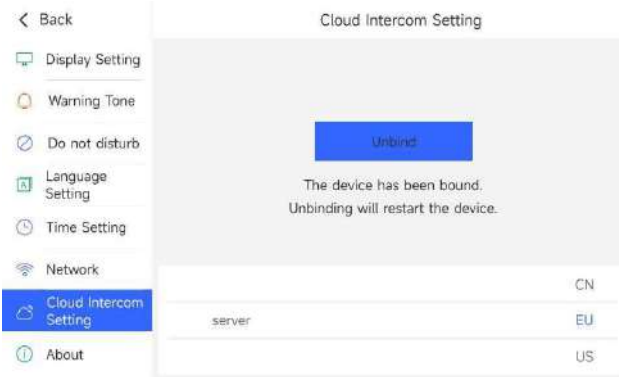

(1) Pridať nový mobilný účet: Kliknite na tlačidlo Pridať nový mobilný účet → vstúpite do rozhrania na pridanie účtu cloudového interkomu a otvorte aplikáciu Tuya Smart alebo Smart Home + a naskenujte QR kód na obrazovke monitora.

| <    | Back                      | Cloud Intercom Setting                          |    |
|------|---------------------------|-------------------------------------------------|----|
| ,    | Display Setting           |                                                 |    |
| 0    | Warning Tone              |                                                 |    |
| 0    | Do not disturb            | ×                                               |    |
|      | Language<br>Setting       |                                                 |    |
| 0    | Time Setting              | No QR cod, Please connect to the network first. |    |
| (ijo | Network                   |                                                 | CN |
| ø    | Cloud Intercom<br>Setting | server                                          | EU |
| 0    | About                     |                                                 | US |

#### 7. O zariadení

O zariadení – About slúži na zobrazenie:

Verzie softvéru, MCU verzie, Stavu cloudového interkomu, Čísla (adresy) bytu, IP adresy, Masky siete, Brány siete, DNS servera, MAC adresy, ID cloudového interkomu a ID zariadenia.

Kliknutím na O zariadení – About na ľavom paneli s ponukami vstúpte do rozhrania Informácií o zariadení.

| < | Back                      |                      | About                       |
|---|---------------------------|----------------------|-----------------------------|
| 0 | Do not disturb            | Software Version:    | T-IS16_MAIN_V1.0.0_20190718 |
| a | Language<br>Setting       | MCU Version:         | T-IS16_MCU_V1.0.0_20190718  |
| 0 | Time Setting              | Room Number          | 1                           |
| - | Network                   | Cloud intercom state | Offline                     |
| đ | Cloud Intercom<br>Setting | IP                   | 192,168.151.59              |
| 0 | About                     | Subunet Mask         | 255.255.254.0               |
| ß | Password<br>Setting       | Gateway              | 192.168.150.11              |
| Æ | Configuration             | DNS1                 | 192.168.3.254               |
|   | Setting                   | DNS2                 | 192.168.2.68                |
|   |                           | MAC                  | 44:29:1e:48:9B:0F           |
|   |                           | Cloud Intercom ID    | tADQDH32ddaq354eqv9qe733    |
|   |                           | Device ID            | 2534546555462115645620      |

| <    | Back                      |      |     |    |     |     | DNS1 |     |     |   |    |  |
|------|---------------------------|------|-----|----|-----|-----|------|-----|-----|---|----|--|
| 0    | Do not disturb            | < Ba | ck  |    |     |     |      |     |     |   |    |  |
|      | Language<br>Setting       |      |     | Ĵ. |     |     |      |     |     |   |    |  |
| Ů    | Time Setting              |      |     |    |     |     |      |     |     |   |    |  |
| (((0 | Network                   |      | q v | N  | e r | •   | t y  | / L | i L | 0 | р  |  |
| Ő    | Cloud Intercom<br>Setting |      | а   | s  | d   | f   | g    | h   | i   | k | l  |  |
| ٢    | About                     |      |     |    |     |     |      |     | -   |   |    |  |
| A    | Password<br>Setting       |      | Û   | Z  | X   | С   | v    | b   | n   |   |    |  |
|      | Configuration<br>Setting  |      | 123 |    |     | spa | ace  |     | <   | > | OK |  |

#### 8. Nastavenie hesla

Používa sa na nastavenie a obnovenie hesla užívateľa. Kliknutím na položku Nastavenie hesla – Password setting na ľavom paneli s ponukami vstúpite do rozhrania nastavenia hesla.

| < Back                      |              | Password Setting |                  |   |  |  |  |
|-----------------------------|--------------|------------------|------------------|---|--|--|--|
| Ø Do not disturb            | New Password | Co               | omfirmed Passwor | d |  |  |  |
| Language<br>Setting         |              |                  |                  |   |  |  |  |
| Time Setting                |              |                  |                  |   |  |  |  |
| Network                     | 1            | 2                | 3                |   |  |  |  |
| Cloud Intercor<br>Setting   | , <u> </u>   | 5                |                  |   |  |  |  |
| () About                    |              | 5                |                  |   |  |  |  |
| Bassword Setting            | 7            | 8                | 9                |   |  |  |  |
| BE Configuration<br>Setting |              | 0                | OK               |   |  |  |  |

Postup obnovenia hesla užívateľa:

Zadajte heslo pre vstup do nastavenia, kliknite na tlačidlo OK, ak je heslo správne → prejdite do rozhrania nastavenia hesla užívateľa. Zadajte staré heslo, nové heslo a potvrdťe nové heslo, kliknite na tlačidlo OK.

#### 9. Nastavenie konfigurácie

Užívateľ môže zadať heslo konfigurácie (801801) pre vstup do rozhrania nastavenia konfigurácie; a zadajte užívateľské heslo (počiatočné heslo užívateľa 666666) pre vstup do rozhrania užívateľských nastavení.

| <   | Back                      | Co                 | onfiguration Sett  | ing        |   |
|-----|---------------------------|--------------------|--------------------|------------|---|
| 0   | Do not disturb            |                    |                    |            |   |
|     | Language<br>Setting       | Please enter the p | vject configuratio | n password | Ø |
| 0   | Time Setting              |                    |                    |            |   |
| ()0 | Network                   | 1                  | 2                  | 3          |   |
| đ   | Cloud Intercom<br>Setting |                    |                    |            |   |
| 0   | About                     | 4                  | 5                  | 6          |   |
| д   | Password                  | 7                  | 8                  | 9          |   |
| 100 | Setting                   | Ø                  | 0                  | OK         |   |
|     | Configuration<br>Setting  |                    | 0                  | - Olk      |   |

Zadajte heslo konfigurácie 801801 pre vstup do rozhrania nastavenia konfigurácie.

| <   | Back                      | Configuration Setting |          |
|-----|---------------------------|-----------------------|----------|
| 0   | Do not disturb            | Password Resetting    | <u>,</u> |
|     | Language<br>Setting       |                       | ·        |
| 0   | Time Setting              | Clear all data        | >        |
| ()0 | Network                   |                       |          |
| đ   | Cloud Intercom<br>Setting |                       |          |
| 0   | About                     |                       |          |
| ₿   | Password<br>Setting       |                       |          |
| Æ   | Configuration<br>Setting  |                       |          |

- (1) Obnovenie hesla: Obnovte heslo užívateľa na pôvodné heslo užívateľa 666666.
- (2) Vymazať všetky údaje: Vymažte všetky údaje vrátane: hesiel, obrázkov, videí atď.

• Zadajte heslo užívateľa (počiatočné heslo užívateľa je 666666) pre vstup do rozhrania užívateľských nastavení.

| <          | Back                      | Configuration Setting                |  |  |  |  |
|------------|---------------------------|--------------------------------------|--|--|--|--|
| 0          | Do not disturb            |                                      |  |  |  |  |
| K          | Language<br>Setting       |                                      |  |  |  |  |
| $\odot$    | Time Setting              |                                      |  |  |  |  |
| ()(>       | Network                   |                                      |  |  |  |  |
| đ          | Cloud Intercom<br>Setting | Room Number<br>Setting Factory Reset |  |  |  |  |
| $\bigcirc$ | About                     |                                      |  |  |  |  |
| ₫          | Password<br>Setting       |                                      |  |  |  |  |
|            | Configuration<br>Setting  |                                      |  |  |  |  |

- Nastavenie čísla (adresy) bytu: Nastavte číslo bytu, rozsah adries čísla bytu: 1~200.
- (2) Obnovenie továrenských nastavení: obnovte výrobné nastavenia, po obnovení výrobných nastavení sa všetky hodnoty nastavení obnovia na predvolené hodnoty.

# Kapitola 4 Inštalácia

# 4.1 Výška inštalácie

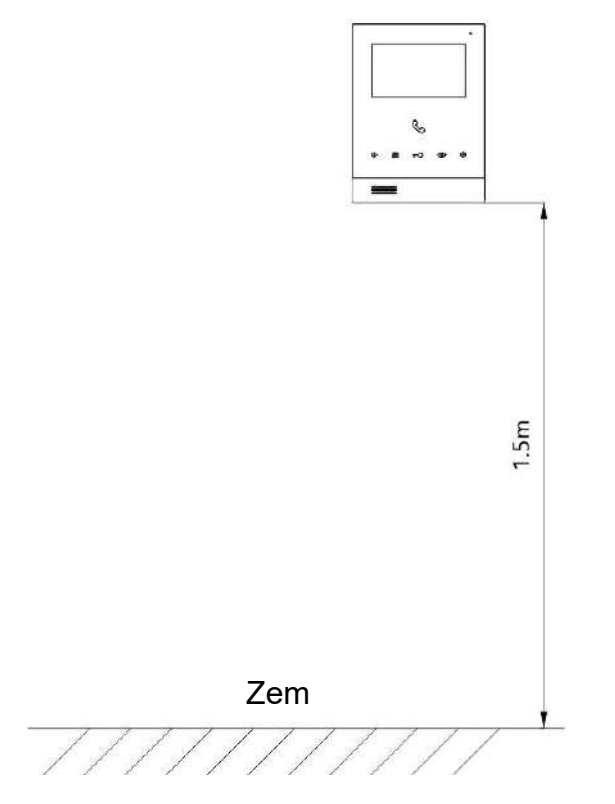

#### 4.2 Postup inštalácie

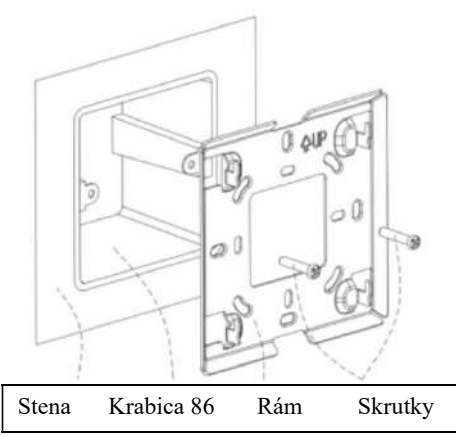

# (1)

Krok 1: Inštalácia držiaka Zasuňte skrutky na držiaku s otvormi na krabici 86. (Pozor: Smer rámu, šípka nahor), Upevnite skrutky na upevnenie držiaka

# (2)

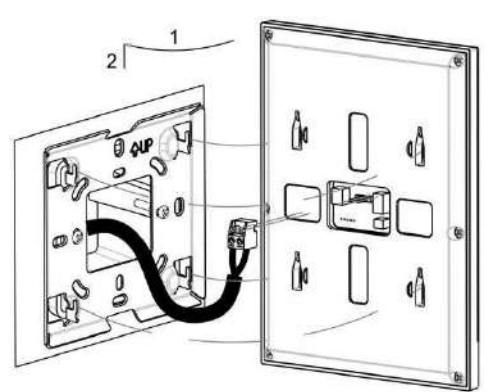

Krok 2: Nainštalujte zariadenie

Pripojte kábel ku svorke podľa schémy zapojenia a potom pripojte svorku ku kolíkom na zadnej strane vnútornej jednotky; Nainštalujte vnútornú jednotku na konzolu. Zarovnajte otvory na zadnej

strane vnútornej jednotky s otvormi na konzole. Zatlačte vnútornú jednotku nadol, keď zaklikne v konzole, inštalácia je dokončená.